### Health-Daten exportieren

Die kompletten Health-App-Daten lassen sich einfach vom iPhone exportieren.

- 1. Health-App starten
- 2. Das Profil öffnen:

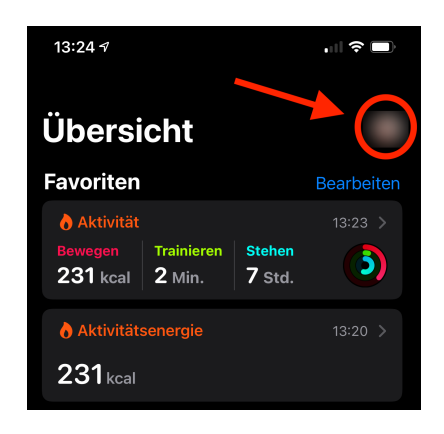

- "Alle Gesundheitsdaten exportieren" auswählen:
- 4.

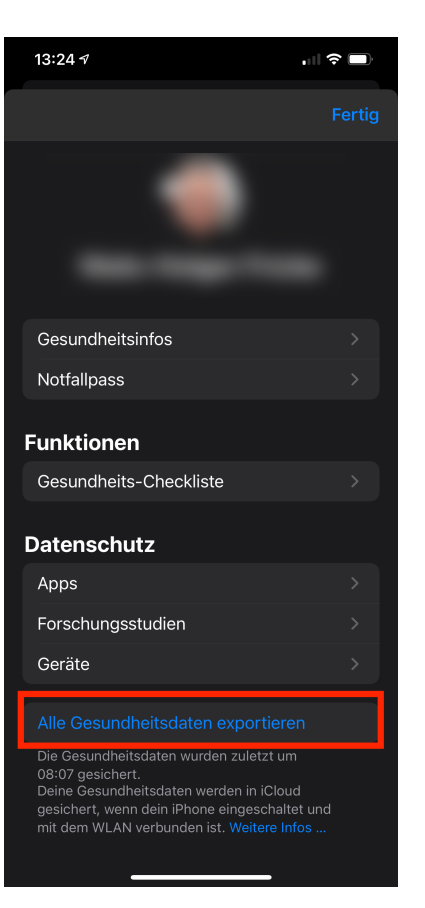

5. Daten exportieren:

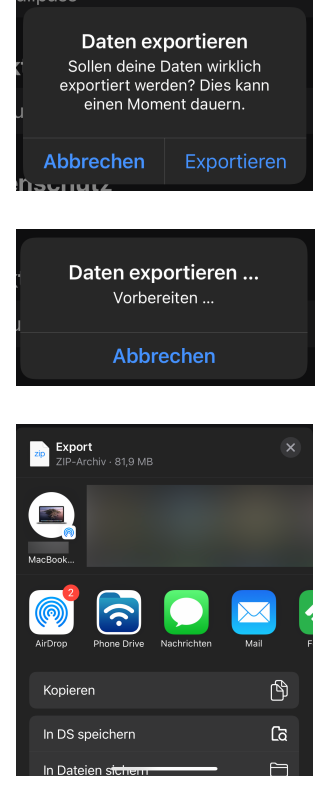

 Exportiert wird eine Datei "Export.zip". Bei mir ist sie aktuell ca. 80 MB groß, Daten von ca. 6 Jahren. Entpackt sind es 2,1 GB !!!

#### Entpackt sieht es so aus:

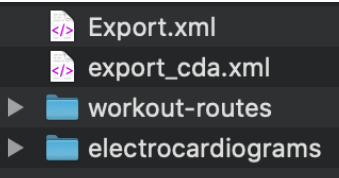

Die Datei Export.xml enthält die Gesundheitsdaten. Man kann sie mit Excel öffnen können, führt bei mir aber zum Fehler:

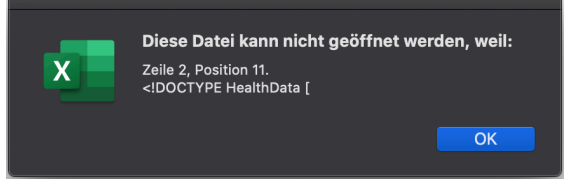

Um dennoch die Gesundheitsdaten verarbeiten zu können, gibt zwei andere Wege, siehe Beschreibung zu den Apps "QS-Access" uns "CSV".

### 7. Der Ordner "workout-routes" enthält alle GPS-Tracks:

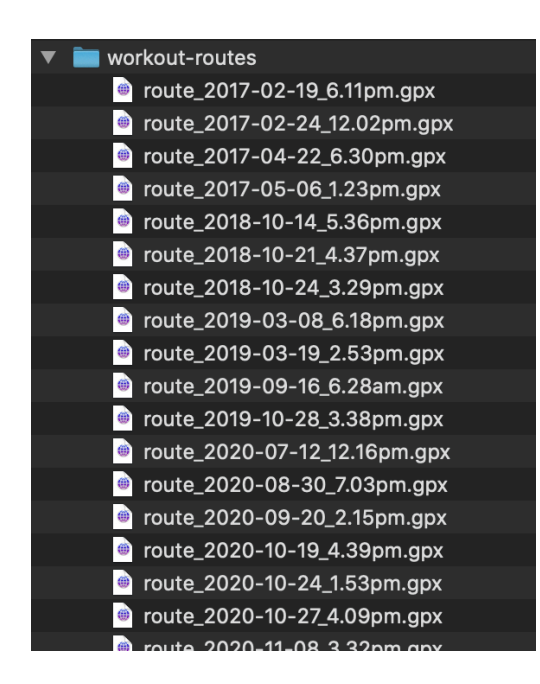

Sie können mit den üblichen Programmen genutzt werden.

# Health-Daten mit der "QS-Access"-App exportieren

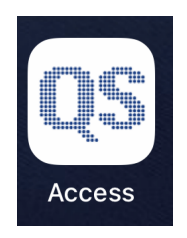

Die App ist kostenlos.

 App starten und gewünschte Werte selektieren und "Create Table" anklicken:

| Select Measurements |              |  |  |  |  |
|---------------------|--------------|--|--|--|--|
| Columns             |              |  |  |  |  |
| Riboflavin          | () () >      |  |  |  |  |
| Saturated Fat       | (i) >        |  |  |  |  |
| Selenium            | (i) >        |  |  |  |  |
| Sodium              | (i) >        |  |  |  |  |
| Steps               | (i) >        |  |  |  |  |
| Sugar               | () (i) >     |  |  |  |  |
| Thiamin             | () (i) >     |  |  |  |  |
| Total Fat           | () (i) >     |  |  |  |  |
| Vitamin A           | () (i) >     |  |  |  |  |
| Vitamin B12         | () (i) >     |  |  |  |  |
| Vitamin B6          | () (i) >     |  |  |  |  |
| Vitamin C           | () (i) >     |  |  |  |  |
| Vitamin D           | () (i) >     |  |  |  |  |
| Vitamin E           | () (Ì) >     |  |  |  |  |
|                     | Create Table |  |  |  |  |

2. Datentabelle wird erstellt:

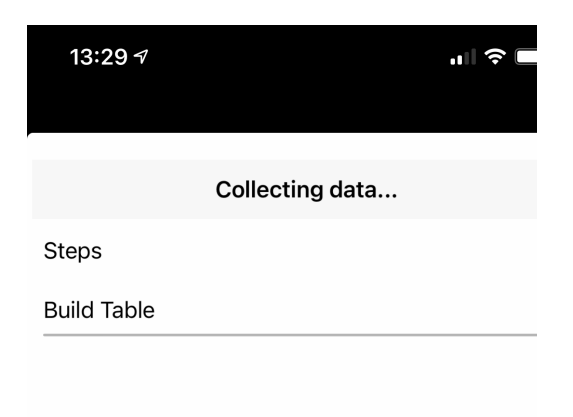

3. Daten exportieren:

| Dor               | e                 |         | Health Data | $\stackrel{\frown}{\Box}$ |
|-------------------|-------------------|---------|-------------|---------------------------|
| 29-Aug-2015 00:00 | 30-Aug-2015 00:00 | 2202.0  |             |                           |
| 30-Aug-2015 00:00 | 31-Aug-2015 03:00 | 3407.0  |             |                           |
| 31-Aug-2015 00:00 | 01-Sep-2015 00:00 | 3247.0  |             |                           |
| 01-Sep-2015 00:00 | 02-Sep-2015 00:00 | 3891.0  |             |                           |
| 02-Sep-2015 00:00 | 03-Sep-2015 00:00 | 4091.0  |             |                           |
| 03-Sep-2015 00:00 | 04-Sep-2015 00:00 | 7493.0  |             |                           |
| 04-Sep-2015 00:00 | 05-Sep-2015 00:00 | 10146.0 |             |                           |
| 05-Sep-2015 00:00 | 06-Sep-2015 00:00 | 5117.0  |             |                           |
| 06-Sep-2015 00:00 | 07-Sep-2015 00:00 | 1562.0  |             |                           |
| 07-Sep-2015 00:00 | 08-Sep-2015 00:00 | 3781.0  |             |                           |
| 08-Sep-2015 00:00 | 09-Sep-2015 00:00 | 3742.0  |             |                           |
| 09-Sep-2015 00:00 | 10-Sep-2015 00:00 | 5245.0  |             |                           |
| 10-Sep-2015 00:00 | 11-Sep-2015 00:00 | 7312.0  |             |                           |
| 11-Sep-2015 00:00 | 12-Sep-2015 00:00 | 3390.0  |             |                           |
| 12-Sep-2015 00:00 | 13-Sep-2015 00:00 | 4691.0  |             |                           |
| 13-Sep-2015 00:00 | 14-Sep-2015 00:00 | 7278.0  |             |                           |
| 14-Sep-2015 00:00 | 15-Sep-2015 00:00 | 5109.0  |             |                           |
| 15-Sep-2015 00:00 | 16-Sep-2015 00:00 | 5787.0  |             |                           |
| 16-Sep-2015 00:00 | 17-Sep-2015 00:00 | 4892.0  |             |                           |
| 17-Sep-2015 00:00 | 18-Sep-2015 00:00 | 3553.0  |             |                           |
| 18-Sep-2015 00:00 | 19-Sep-2015 00:00 | 5082.0  |             |                           |
| 19-Sep-2015 00:00 | 20-Sep-2015 00:00 | 3521.0  |             |                           |
| 20-Sep-2015 00:00 | 21-Sep-2015 00:00 | 10772.0 |             |                           |
| 21-Sep-2015 00:00 | 22-Sep-2015 00:00 | 3804.0  |             |                           |

4. Gewünschte Methode auswählen:

| Health Data<br>Text Document · 97 KB |               |          |      |        |                                                                                                    |
|--------------------------------------|---------------|----------|------|--------|----------------------------------------------------------------------------------------------------|
| • • • •                              | (Ana Daak     |          |      |        | 1                                                                                                    |
|                                      |               |          |      | Faadhu | <ul> <li></li> <li></li></ul> |
|                                      | AirDrop       | Messages | Mail | Feedly | Rer                                                                                                    |
|                                      | Сору          |          |      | ۲<br>۲ |                                                                                                    |
|                                      | Print         |          |      | Ē      |                                                                                                    |
|                                      | Save to [     | DS       |      | ය      |                                                                                                    |
|                                      |               |          |      |        |                                                                                                    |
|                                      |               |          |      |        |                                                                                                    |
|                                      | Save to Files |          |      |        |                                                                                                    |
|                                      | PDF erze      | ※        |      |        |                                                                                                    |
|                                      | Edit Actio    | ons      |      |        |                                                                                                    |

5. Erscheint als "Health Data.csv"-Datei:

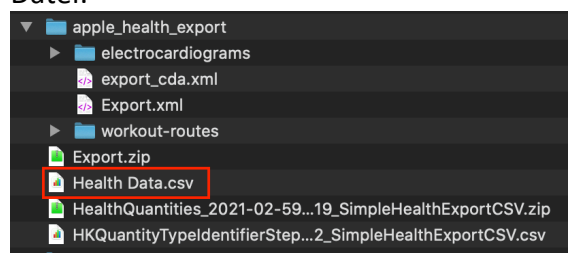

# Health-Daten mit der "CSV"-App exportieren

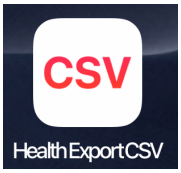

HealthExportCSV Die App ist kostenlos.

1. App starten:

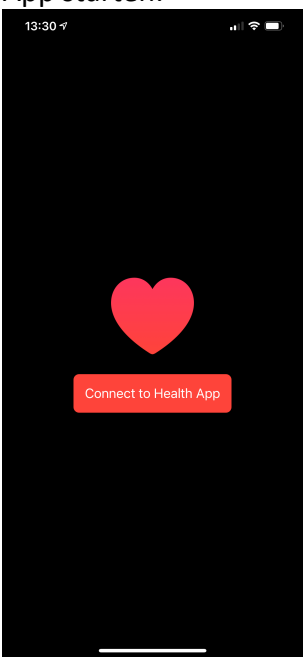

bzw. beim ersten App-Start in den Einstellungen die gewünschten Werte auswählen.

2. Welche Werte exportiert werden sollen, wird in den iOS-Einstellungen für die Health-App festgelegt:

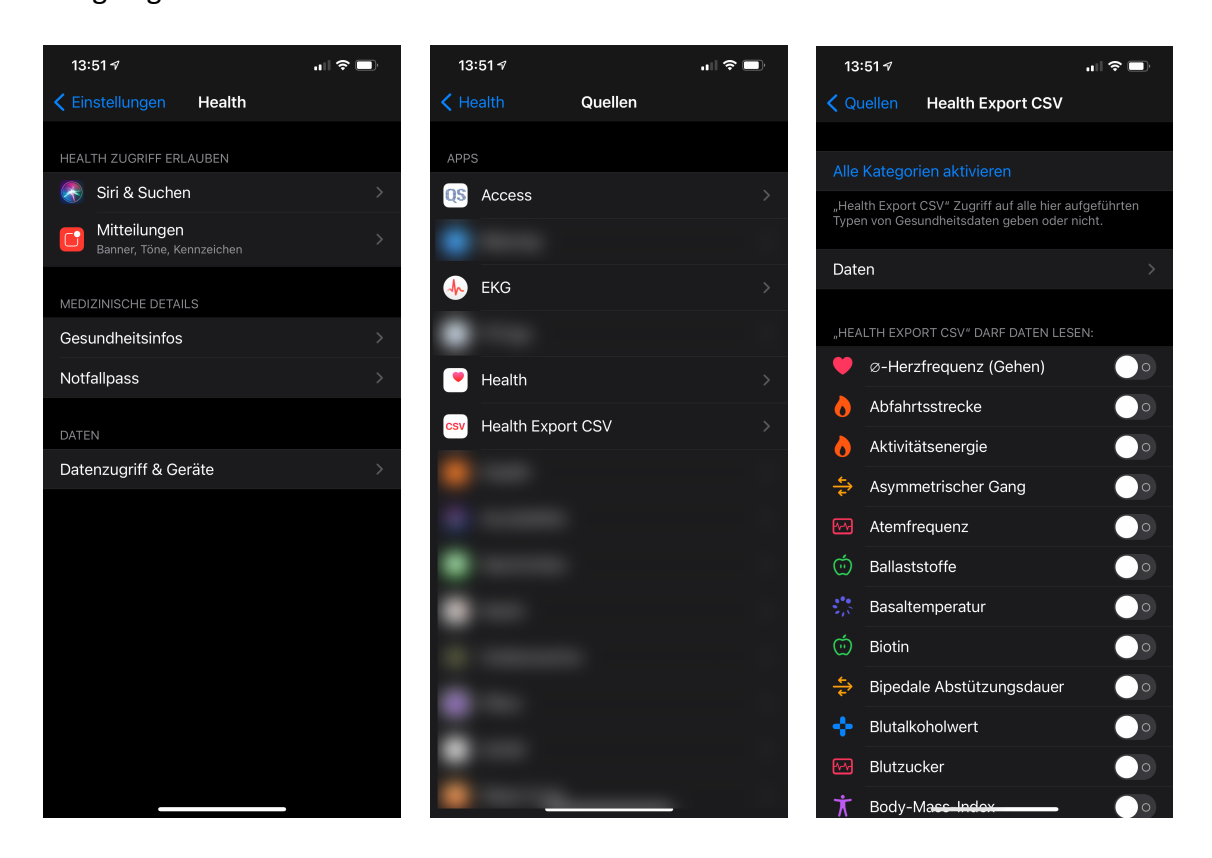

3. Daten exportieren:

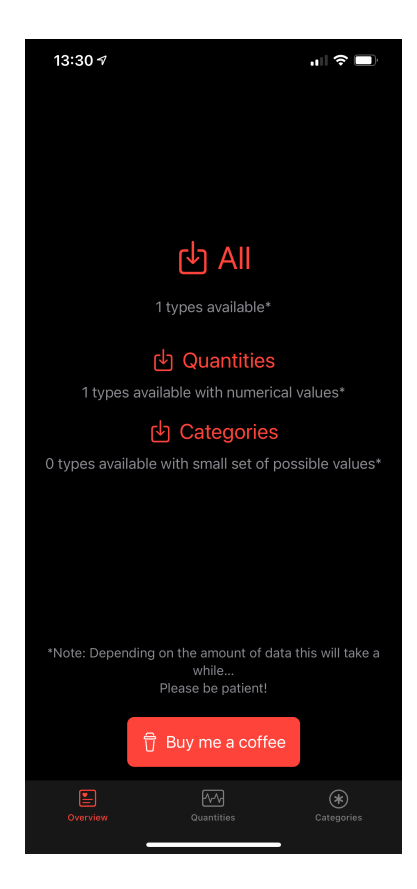

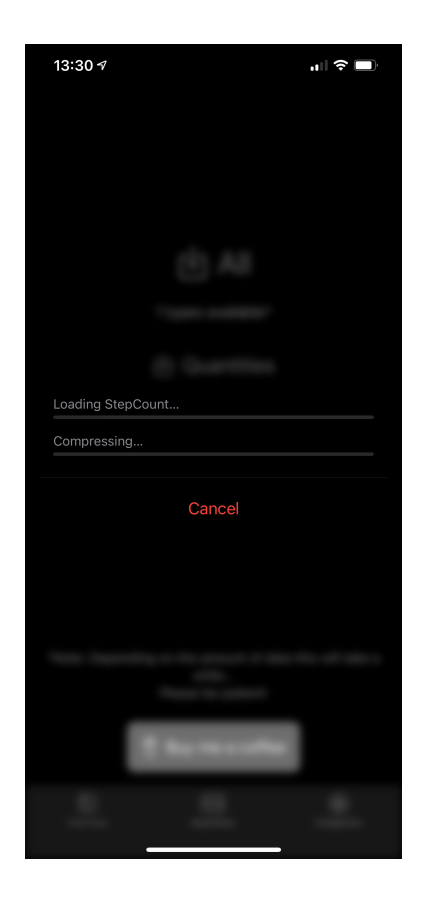

4. Gewünschte Methode auswählen:

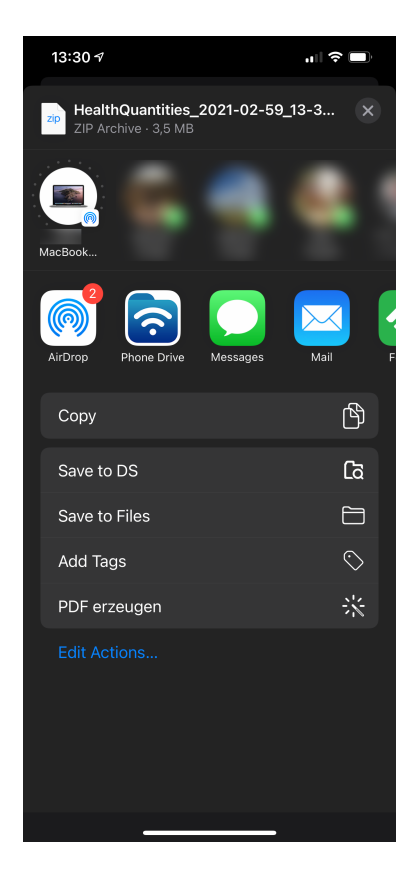

5. Wird als ZIP-Datei exportiert, entpackt ist es eine CSV-Datei:

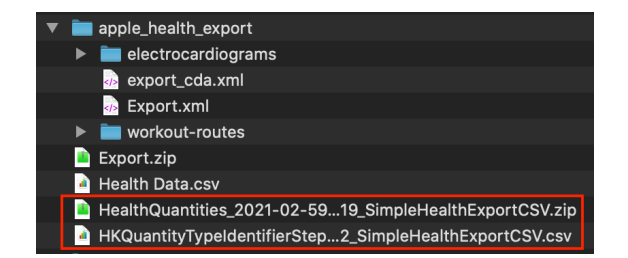